## EFTPS IRS Payment System

#### **About EFTPS**

The Electronic Federal Tax Payment System (EFTPS) is a free service from the U.S. Department of the Treasury. Since it began in 1996, millions of businesses, individuals, federal agencies, tax professionals, and payroll services have used EFTPS.All federal taxes can be paid using EFTPS. You can make payments via this Web site, a voice response system, or special channels designed for tax professionals, payroll services, and financial institutions.Quick, secure, and accurate, EFTPS is available by phone or online 24 hours a day, 7 days a week. You can schedule business and individual payments up to 365 days in advance.

Please note: The IRS and the Financial Management Service (the Treasury bureau that owns EFTPS) do not communicate payment information through e-mail. So don't ever click on an email that refers to the EFTPS system.

#### **Convenience at your fingertips**

- Schedule payments up to 365 days in advance
- Make your tax payment from home or office, 24/7
- Pay your income, employment, estimated and excise federal tax payments
- Easily change or cancel scheduled payments
- Track your payment with email notifications
- View 15 months of payment history
- Receive help with payments or questions from Customer Service Agents
- Payments have to be made a day before the payment is due

#### **Resources:**

Where to enroll: https://www.eftps.gov/eftps/

#### STEPS TO SET UP THE ACCOUNT

- 1. FILL OUT THE ONLINE EFTPS APPLICATION (SEE BELOW LINK)
- 2. WAIT FOR THE IRS TO MAIL YOU A PIN/ENROLLMENT NUMBER NOTICE (MAILED TO ADDRESS ON RECORD WITH THE IRS). THIS SHOULD TAKE ABOUT 5 DAYS.
- 3. ONCE YOU RECEIVE THE PIN/ENROLLMENT NUMBER NOTICE, CLICK ON THE BELOW LINK ONCE AGAIN
- 4. CHOOSE "MY PROFILE" FROM TOP TOOLBAR
- 5. CHOOSE "NEED A PASSWORD"
- 6. FILL OUT SCREEN INFO
- 7. CREATE PASSWORD
- 8. ACCOUNT SHOULD THEN BE READY TO USE

### After going to the link – Choose enroll.

| = -           | TDC.                   | 8 90                                                                                              |                                                                                                    |                                                                                                    |                                                                                                    |                                                                                                    |
|---------------|------------------------|---------------------------------------------------------------------------------------------------|----------------------------------------------------------------------------------------------------|----------------------------------------------------------------------------------------------------|----------------------------------------------------------------------------------------------------|----------------------------------------------------------------------------------------------------|
|               | 175                    |                                                                                                   |                                                                                                    | E                                                                                                    | ilectronic Federal Tax Payl                                                                                      | ment System                                                                                                    |
| HOME          | ENROLLMENT             | MY PROFILE                                                                                        | PAYMENTS                                                                                                    | HELP & INFORMATION                                                                                                    | CONTACT US                                                                                                    | LOGIN                                                                                                    |
| ABOUT EFTPS   |                        |                                                                                                   |                                                                                                    |                                                                                                    | Contraction of the second                                                                                        |                                                                                                    |
| HOW TO USE EF | TPS                    |                                                                                                   |                                                                                                    |                                                                                                    |                                                                                                    | Contraction of the local division of the local division of the loc |
| FAQ           |                        |                                                                                                   |                                                                                                    |                                                                                                    |                                                                                                    |                                                                                                    |
| WHAT'S NEW?   | 1                      | <b>NELCOME TO</b>                                                                                 | EFTPS®                                                                                                    |                                                                                                    |                                                                                                    |                                                                                                    |
| PRIVACY STATE | MENT                   | lew to our site?                                                                                  |                                                                                                    |                                                                                                    |                                                                                                    |                                                                                                    |
| ACCESSIBILITY | STATEMENT ti<br>c<br>s | he Electronic Federal Ta:<br>he U.S. Department of the<br>redentials, you can pay a<br>ystem.     | x Payment System@<br>e Treasury. After you<br>any tax due to the Ini                                                     | tax payment service is provid<br>l've enrolled and received you<br>ernal Revenue Service (IRS)                                                               | ded free by MAKE<br>Ir<br>using this                                                                             | NROLL                                                                                                    |
|               | Y<br>T                 | 'ou asked, we listened!<br>'he EFTPS® Web site wa                                                 | as recently updated                                                                                                    | based on feedback from users                                                                                                    | s like you. You can now:                                                                                         |                                                                                                    |
|               |                        | Receive your confi                                                                                | irmation by email.                                                                                                    |                                                                                                    |                                                                                                    |                                                                                                    |
|               |                        | Verify the bank acc                                                                               | count that will be use                                                                                                   | ed when making a payment                                                                                                    |                                                                                                    |                                                                                                    |
|               |                        | Change the bank a                                                                                 | account used for a p                                                                                                    | ayment                                                                                                    |                                                                                                    |                                                                                                    |
|               |                        | Self-select your Pl                                                                               | N when creating an                                                                                                    | additional enrollment                                                                                                    |                                                                                                    |                                                                                                    |
|               |                        | Terminate an enrol                                                                                | llment you are no lo                                                                                                    | nger using                                                                                                    |                                                                                                    |                                                                                                    |
|               | S                      | ee <u>What's New</u> for comp                                                                     | olete details.                                                                                                    |                                                                                                    |                                                                                                    |                                                                                                    |
|               | P<br>p<br>p            | l <mark>lease note:</mark> Your tax pa<br>ayment by calling our v<br>ayment.                      | yment is due rega<br>voice response sys                                                                                  | dless of this Web site's ava<br>tem at 1.800.555.3453. Follo                                                                                                 | ilability. You can always<br>w the prompts to make                                                               | s make a tax<br>9 your                                                                                                    |
|               | ſ                      | What You Need to                                                                                  | Know                                                                                                    |                                                                                                    |                                                                                                    |                                                                                                    |
|               |                        | <ul> <li>The IRS con<br/>receive an er<br/>for email thre<br/>IRS-related f</li> </ul>            | tinues to remind tax<br>mail from EFTPS if t<br>bugh EFTPS. Repor<br>function to phishing(                               | payers to watch out for email<br>hey have opted in for email no<br>t all unsolicited email claiming<br>girs.gov.                                             | schemes. Taxpayers will<br>otifications when they sig<br>to be from the IRS or an                                | only<br>n up                                                                                                    |
|               |                        | <ul> <li>You must be<br/>Enrollment a<br/>EFTPS®, yo<br/>complete you<br/>seven busine</li> </ul> | enrolled to use the<br>t the top of this page<br>ur information will n<br>u will receive a perso<br>ess days at your IRS | EFTPS® tax payment service<br>e and follow the steps. If this is<br>sed to be validated with the IR<br>onal identification number (PIt<br>address of record. | . To enroll, click on<br>s your first time enrolling<br>{S. After this process is<br>v) via U.S. Mail in five to | in                                                                                                    |
|               |                        | <ul> <li>Payments us<br/>ET the day the<br/>of your bank</li> </ul>                               | sing this Web site or<br>before the due date<br>ing account on the o                                                     | our voice response system m<br>to be received timely by the l<br>ate you select for settlement.                                                              | ust be scheduled by 8 p.<br>IRS. The funds will move                                                             | m.<br>out                                                                                                    |
|               |                        | <ul> <li>This EFTPS<br/>Windows, Get</li> </ul>                                                   | ® tax payment servi<br>oogle Chrome for W                                                                                | ce Web site supports Microso<br>indows and Mozilla Firefox for                                                                                               | ft Internet Explorer for<br>r Windows.                                                                           |                                                                                                    |
|               |                        |                                                                                                   |                                                                                                    | · · · · · ·                                                                                                    |                                                                                                    |                                                                                                    |

#### Enroll as either a Business or Individual account. If you are setting up an account for a Trust, choose Business.

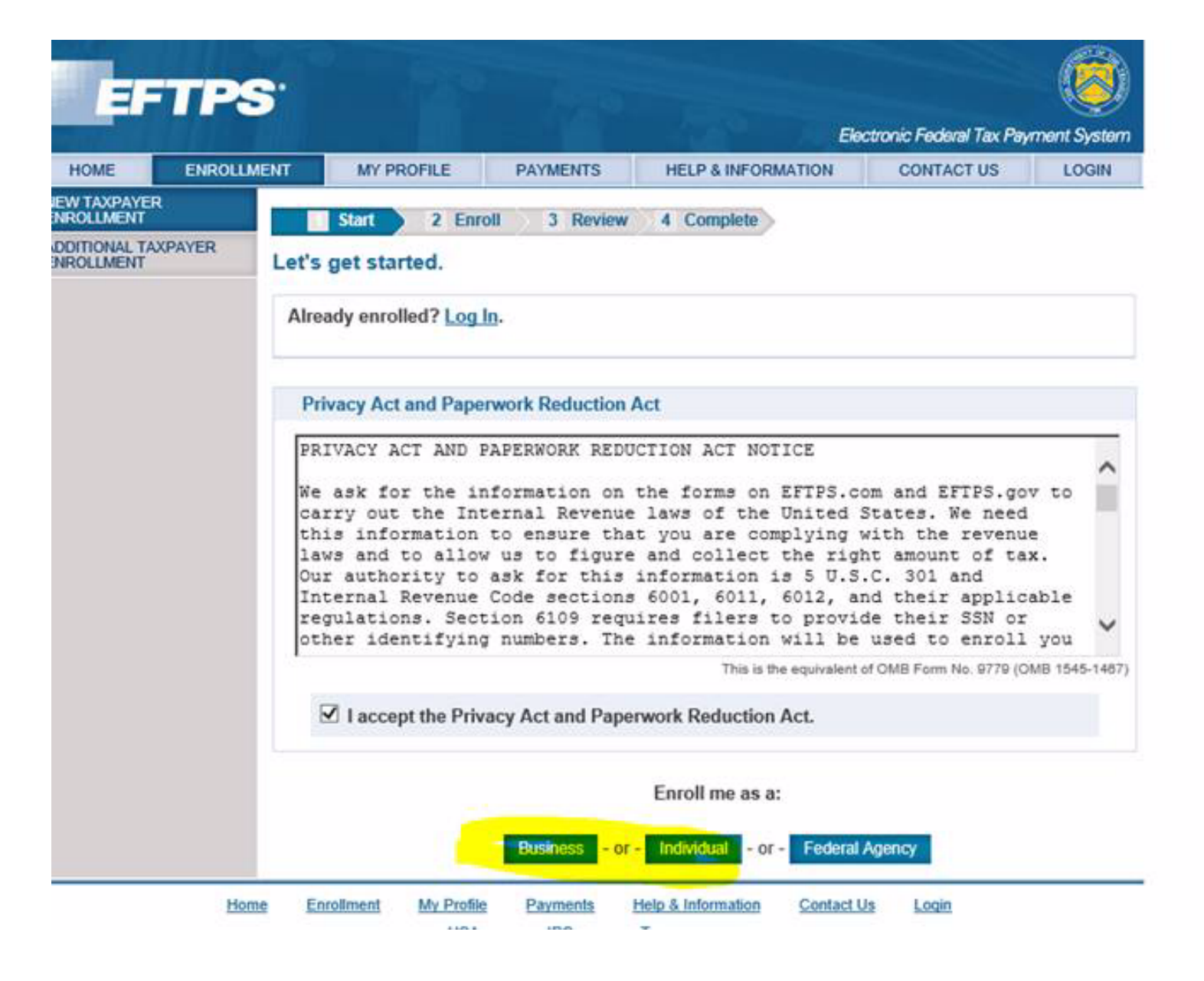

#### Example of Individual enrollment screen.

|            |                                 |                   | le la la la la la la la la la la la la la | Electronic Federal Tax Pay | ment System |
|------------|---------------------------------|-------------------|-------------------------------------------|----------------------------|-------------|
| ENROLLMENT | MY PROFILE                      | PAYMENTS          | HELP & INFORMATION                        | CONTACT US                 | LOGIN       |
| AYER       | 1 Start Z Enr                   | oll 3 Review      | 4 Complete                                |                            |             |
| Sele       | ect ? for more inform           | nation.           |                                           |                            |             |
|            | Personal information            |                   |                                           |                            |             |
|            | Primary taxpayer So             | cial Security Num | ber ?                                     |                            |             |
|            | Primary taxpayer na             | me ?              |                                           |                            |             |
|            | Primary taxpayer U.S            | S. phone          |                                           |                            |             |
|            | Primary taxpayer int            | ernational phone  |                                           |                            |             |
|            | Add joint filer inf             | formation         |                                           |                            |             |
|            | Contact information             |                   |                                           |                            |             |
|            | Name ?                          |                   |                                           |                            |             |
|            | Country<br>UNITED STATES O      | F AMERICA         | V                                         |                            |             |
|            | Address                         |                   |                                           |                            |             |
|            | City                            |                   | ]                                         |                            |             |
|            | - select state -                |                   |                                           | ~                          |             |
|            | ZIP                             |                   |                                           | _                          |             |
|            | U.S. phone Inte                 | rnational phone   |                                           |                            |             |
|            | Financial information           |                   |                                           |                            |             |
|            | Routing number ?                |                   |                                           |                            |             |
|            | Account number ?                |                   |                                           |                            |             |
|            | Reenter account nur             | nber              |                                           |                            |             |
|            | Account type<br>Checking - OR - | ○ Savings         |                                           |                            |             |
|            |                                 |                   |                                           |                            |             |
|            |                                 |                   |                                           |                            | Review      |

#### **Example of Business enrollment screen.** Typical payment option is "Authorize a transaction yourself"

| MY PROFILE                                                                                                    | PAYMENTS                                                                                                    | HELP & II                                                                                     | FORMATION                                                                                                    | CONTACT US                                                                                                    | LOG                                                                    |
|----------------------------------------------------------------------------------------------------|----------------------------------------------------------------------------------------------------|-----------------------------------------------------------------------------------------------|----------------------------------------------------------------------------------------------------|----------------------------------------------------------------------------------------------------|------------------------------------------------------------------------|
| 1 Start                                                                                                    | oll 3 Povine                                                                                                    | 4 Como                                                                                        | ete                                                                                                    |                                                                                                    |                                                                        |
| lect ? for more inform                                                                                                    | nation.                                                                                                    | 4 Compl                                                                                       | ete                                                                                                    |                                                                                                    |                                                                        |
| Stop! If you used a co<br>are pre-enrolled in EF<br>mailed to you and call<br>to do so. If you can't fir<br>and your PIN will be gir<br>completing the form on<br>the mail and can sched | Cupon in the past to<br>TPS. Please locate<br>800.555.3453 to acti<br>dd your PIN and hav-<br>ven to you. If you ch<br>this page, it will be<br>fule a payment. | wo years or<br>the four-dig<br>ivate your er<br>e not alread<br>oose instead<br>five to sever | t <b>if your busines</b><br>it Personal Ident<br>prollment. You'll<br>y completed you<br>d to create a new<br>n business days | ss is less than a yea<br>ification Number (PI<br>need your banking ir<br>r enrollment, call 8&<br>v enrollment in EFTF<br>before you receive y | ar old, yo<br>N) that wa<br>formatio<br>3.434.733<br>S by<br>our PIN i |
| Business information                                                                                                    | 1                                                                                                    |                                                                                               |                                                                                                    |                                                                                                    |                                                                        |
| EIN: Employer Ident                                                                                                    | ification Number 🛛                                                                                                    | 2                                                                                             |                                                                                                    |                                                                                                    |                                                                        |
| Business name ?                                                                                                    |                                                                                                    |                                                                                               |                                                                                                    |                                                                                                    |                                                                        |
| Business U.S. phone                                                                                                    | 9                                                                                                    |                                                                                               |                                                                                                    |                                                                                                    |                                                                        |
| Business internation                                                                                                    | nal phone                                                                                                    |                                                                                               |                                                                                                    |                                                                                                    |                                                                        |
|                                                                                                    |                                                                                                    |                                                                                               |                                                                                                    |                                                                                                    |                                                                        |
| Contact information Name ?                                                                                                    |                                                                                                    |                                                                                               |                                                                                                    |                                                                                                    |                                                                        |
| Count                                                                                                    |                                                                                                    |                                                                                               |                                                                                                    |                                                                                                    |                                                                        |
| Country<br>UNITED STATES O                                                                                                    | F AMERICA                                                                                                    | ~                                                                                             |                                                                                                    |                                                                                                    |                                                                        |
| Address                                                                                                    |                                                                                                    |                                                                                               |                                                                                                    |                                                                                                    |                                                                        |
| City                                                                                                    |                                                                                                    |                                                                                               |                                                                                                    |                                                                                                    |                                                                        |
| State<br>- select state -<br>ZIP                                                                                                    |                                                                                                    |                                                                                               | ~                                                                                                    | ]                                                                                                    |                                                                        |
| U.S. phone Inte                                                                                                    | rnational phone                                                                                                    |                                                                                               |                                                                                                    |                                                                                                    |                                                                        |
| Financial information                                                                                                    | 1                                                                                                    |                                                                                               |                                                                                                    |                                                                                                    |                                                                        |
| Payment Options                                                                                                    | 7                                                                                                    |                                                                                               |                                                                                                    |                                                                                                    |                                                                        |
| Authorize a tra<br>yourself<br>Free: most frequen<br>businesses and inc<br>Routing numb<br>Account numt<br>Reenter accou                                                                 | thy used by small<br>iniduals.<br>er ?<br>ber ?<br>unt number                                                                                                   | OR (                                                                                          | Have your Fin.<br>initiate your tr<br>Check with your f<br>first to see if this<br>and what fees you                          | ancial Institution<br>ansaction ?<br>inancial institution<br>service is available<br>a may be charged.                                         |                                                                        |
| _ c.tootang                                                                                                    | C Curringo                                                                                                    |                                                                                               |                                                                                                    |                                                                                                    |                                                                        |

# ONCE your PIN/Enrollment Number Notice is received:

#### **Choose "My Profile"**

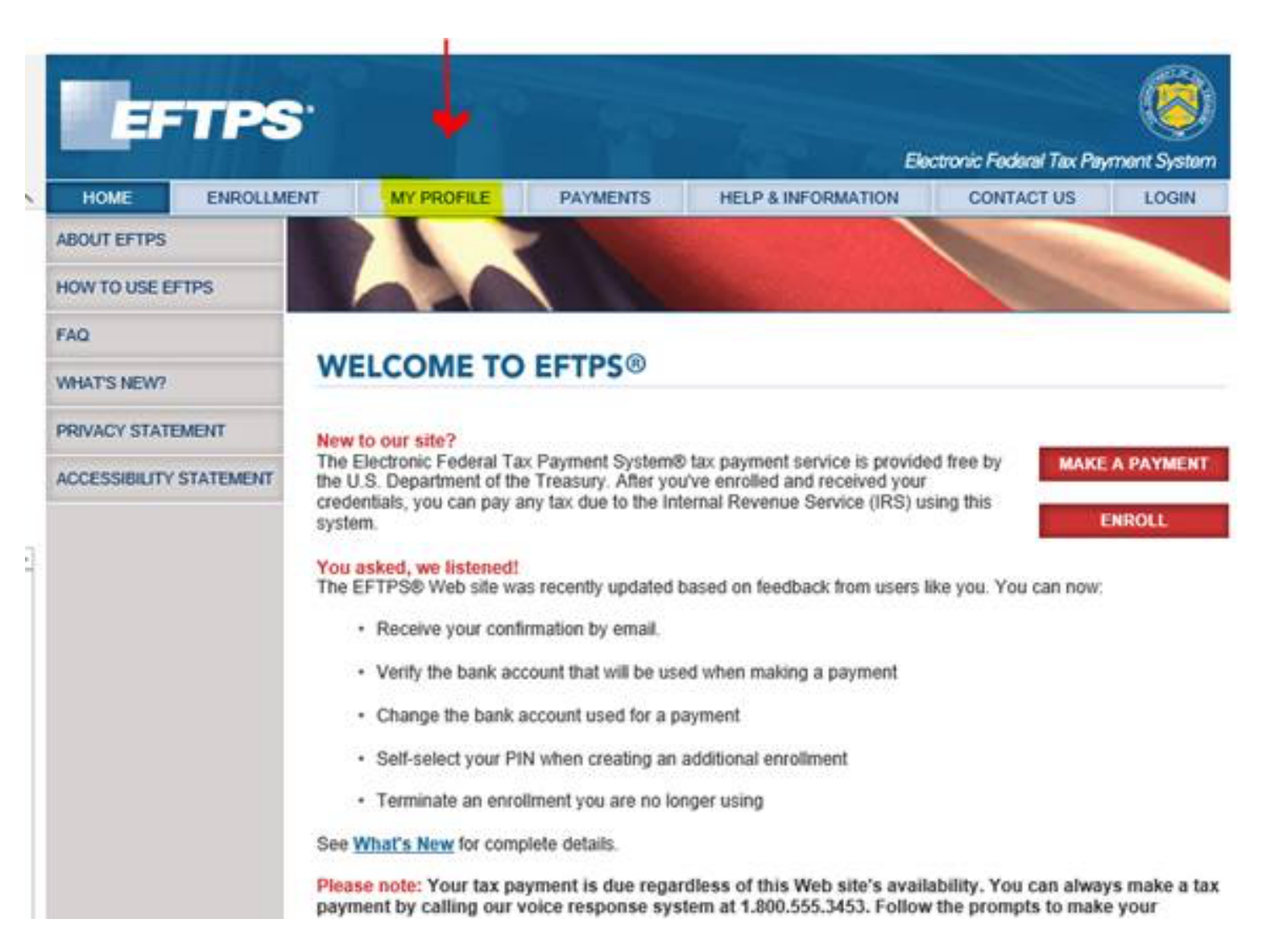

#### Select "Need a Password."

|                                                  | 110                                   |                                                      |                                                   | 1970                                         | Electi                                  | ronic Federal Tax Payı    | ment System |
|--------------------------------------------------|---------------------------------------|------------------------------------------------------|---------------------------------------------------|----------------------------------------------|-----------------------------------------|---------------------------|-------------|
| HOME                                             | ENROLLMEN                             | NT MY PROFILE                                        | PAYMENTS                                          | HELP & INFORM                                | IATION                                  | CONTACT US                | LOGIN       |
| LOGIN<br>When making<br>you will select          | a payment,<br>vour own                | Login                                                |                                                   |                                              |                                         |                           |             |
| tax period and<br>date. A drop-o<br>and a pop-up | l settlement<br>Iown menu<br>calendar | Please enter your Employ<br>Internet password in the | yer Identification Num<br>fields below. If you do | ber (EIN) or your So<br>not have a PIN, plea | cial Security<br>ase <u>enroll</u> firs | Number (SSN), PIN,<br>st. | and         |
| You must sch<br>payments by<br>the day befor     | edule<br>8 p.m. ET<br>re the due      | CIN (for Business)                                   |                                                   |                                              |                                         |                           |             |
| date for your<br>be timely with                  | payment to the IRS.                   | SSN (for Individual)                                 |                                                   | -                                            |                                         |                           |             |
|                                                  |                                       | Internet Password                                    | Need a                                            | Password                                     |                                         |                           |             |
|                                                  |                                       | CANCEL                                               |                                                   |                                              |                                         |                           |             |

#### Complete form.

| i cinci jour cinpio jor instituti                                                                                                    | cation Number or Social Security Number                                                                                 |
|----------------------------------------------------------------------------------------------------|----------------------------------------------------------------------------------------------------|
| EIN (for Business)                                                                                                    |                                                                                                    |
| Ŧ                                                                                                    |                                                                                                    |
| OR-                                                                                                    |                                                                                                    |
| SSN (for Individual)                                                                                                    |                                                                                                    |
|                                                                                                    |                                                                                                    |
|                                                                                                    |                                                                                                    |
| Enter your PIN                                                                                                    |                                                                                                    |
| 2IN                                                                                                    |                                                                                                    |
|                                                                                                    |                                                                                                    |
|                                                                                                    |                                                                                                    |
| Enter your Verification Inform                                                                                                    | mation                                                                                                    |
|                                                                                                    |                                                                                                    |
| inter either your banking inform                                                                                                    | ation or the last eight digits of your enrollment number.                                                               |
| Enter either your banking inform                                                                                                    | ation or the last eight digits of your enrollment number.                                                               |
| Enter either your banking inform                                                                                                    | ation or the last eight digits of your enrollment number.                                                               |
| Enter either your banking inform O Banking Information To use this option, you must you enrolled.                                                                                   | ation or the last eight digits of your enrollment number.<br>Ist have provided EFTPS with your banking information when |
| Banking Information     To use this option, you musyou enrolled.     Routing number 7                                                                                               | ation or the last eight digits of your enrollment number.                                                               |
| O Banking Information     To use this option, you musyou enrolled.     Routing number ?     Account number ?                                                                        | ation or the last eight digits of your enrollment number.                                                               |
| O Banking Information     To use this option, you musyou enrolled.     Routing number ?     Account number ?                                                                        | ation or the last eight digits of your enrollment number.                                                               |
| O Banking Information     To use this option, you musyou enrolled.     Routing number ?     Account number ?     Re-enter account number                                            | ation or the last eight digits of your enrollment number.                                                               |
| O Banking Information     To use this option, you musyou enrolled.     Routing number ?     Account number ?     Re-enter account number                                            | ation or the last eight digits of your enrollment number.                                                               |
| Enter either your banking inform<br>O Banking Information<br>To use this option, you mus<br>you enrolled.<br>Routing number ?<br>Account number ?<br>Re-enter account number<br>OR- | est have provided EFTPS with your banking information when                                                              |
| O Banking Information     To use this option, you must you enrolled.     Routing number ?     Account number ?     Re-enter account number OR-                                      | est have provided EFTPS with your banking information when                                                              |

#### Set up your password.

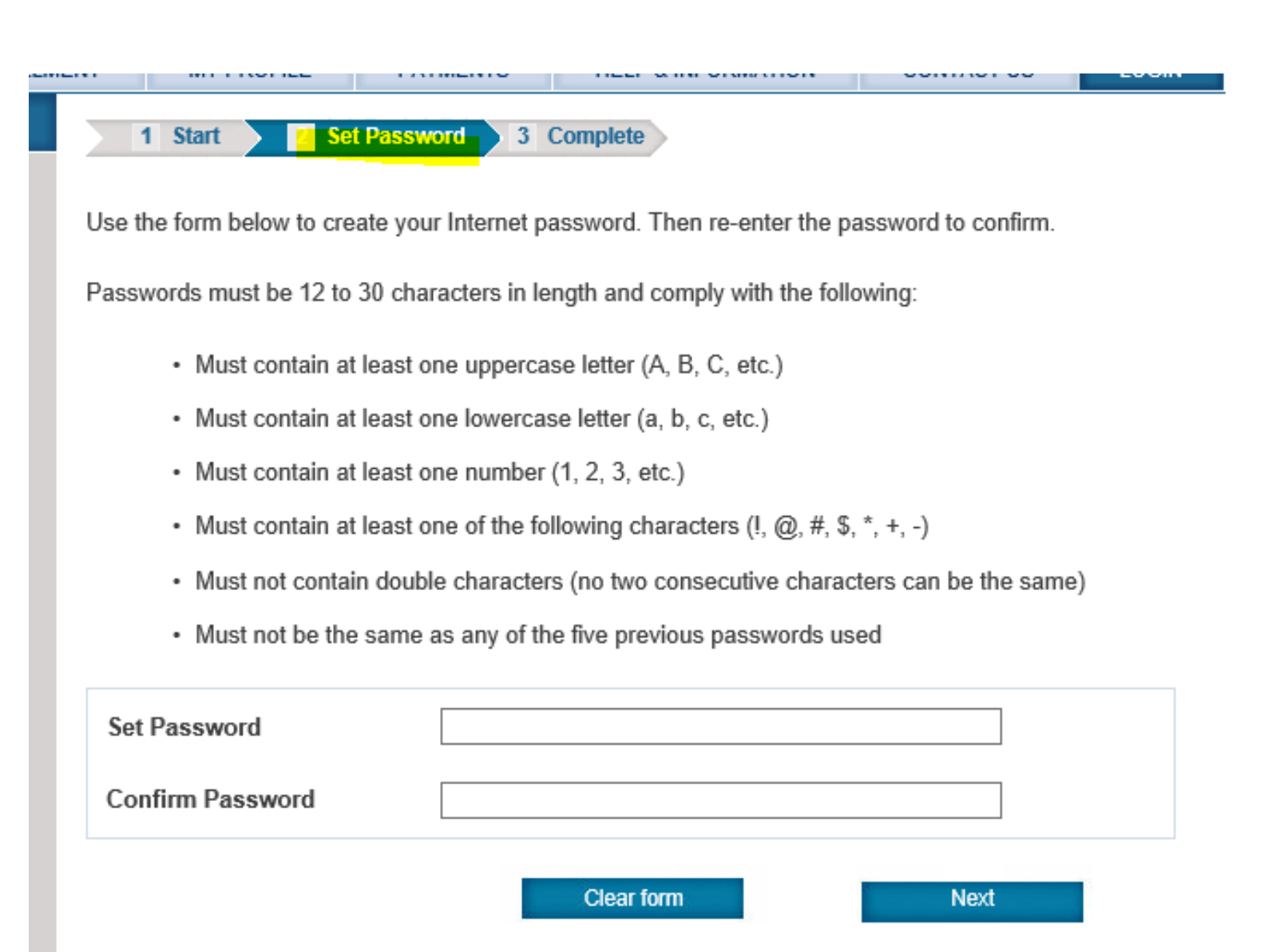

#### Now your setup is complete.

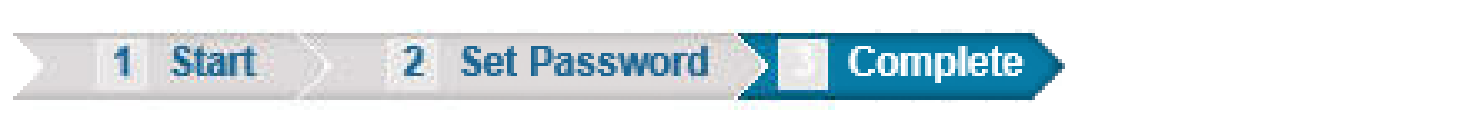

Congratulations. You have successfully set your password.

Return to the Login Page to log in to EFTPS with your new password.

For more information visit www.atacpa.net

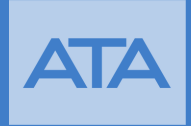